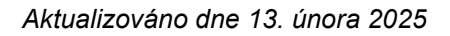

**fis\_**3000

Tento pracovní dokument je určen výhradně uživatelům účetního systému FIS3000® COMPEX, spol. s r.o. Zlín.

# Práce s certifikátem

#### Základní informace k certifikátům

Pro účely přihlašování a odesílání výkazů na CSÚIS je zapotřebí vlastnit platný **KOMERČNÍ** certifikát. Pozor, existuje více druhů např. kvalifikovaný, ale ten je primárně určen k podepisování dokumentů).

Trocha teorie :

Komerční certifikát se skládá ze 2 částí :

#### a) Veřejná část

Obsahuje informace o subjektu (jméno, platnost apod.). Stáhli a uložili jste ji kliknutím na odkaz v mailu, který vám zaslala certifikační autorita, nejspíše Česká pošta a bude to soubor VCAxxxxx.cer. Tuto část lze kdykoliv později stáhnout i z webu PostSignum, resp. z této stránky <u>https://www.postsignum.cz/certifikaty\_uzivatelu.html</u> zadáním mailu, který jste při žádosti uvedli. Je tedy jasné, že se nejedná o nic tajného, protože bez soukromého klíče je téměř k ničemu.

#### b) Soukromý klíč

Je automaticky uložen v počítači, ze kterého byla generována žádost o jeho vydání a s ním je třeba zacházet opatrně a bezpečně (v digitálním světě reálně nahrazuje náš podpis). A aby se k němu někdo nedostal, je třeba chránit přístup k počítači.

Obě části se tvoří při generování žádosti o certifikát, která se odešle k certifikační autoritě. Ta následně pošle zpět veřejnou část. Soukromý klíč ale celou dobu zůstává ve vašem počítači. Když jsou obě části v jednom počítači, propojí se a klíč plní svou funkci.

Komerční certifikát je pak použitelný v případě, že jsou k dispozici obě části, které jsou navzájem propojené šifrovanými klíči. Další technické podrobnosti nejsou pro naše potřeby důležité.

#### Instalace

Instalace certifikátu je na počítači, kde byla žádost o vydání vygenerována, naprosto jednoduchá. Stačí na stažený soubor VCAxxxxxx.cer 2x kliknout (spustit) a odsouhlasit instalaci.

Tím je hotovo a nainstalováno, můžete se přihlásit na Portál CSUIS.

## Přenesení certifikátu do jiného počítače

Z výše uvedeného vyplývá, že soukromý klíč je důležitý a není jednoduše k dispozici. Systém Windows jej proto obvykle nastaví jako neexportovatelný, aby jej chránil.

Ale aby bylo možné s Portálem CSÚIS pracovat i z jiného počítače, je třeba certifikát do něj přenést a instalovat. K tomu potřebujeme obě části a ty získáme na výchozím počítači, kde již certifikát nainstalovaný je. Není to složité, průměrný uživatel počítače to zvládne.

Nejdříve je třeba certifikát na výchozím počítači exportovat, a to včetně soukromého klíče.

#### Export certifikátu s privátním klíčem

Pro správu certifikátů slouží konzole *Správa certifikátů uživatelů* (pokud možno v režimu Správce).

- a) WIN+R a příkaz ,certmgr.msc'
- b) Do pole vyhledat napište ,Správa certifikátů uživatelů'

| 1                 | Spustit                                                             |                                   |
|-------------------|---------------------------------------------------------------------|-----------------------------------|
| 13                | Zadejte název programu, složky,<br>Internetu a systém Windows jej o | dokumentu nebo zdroje v<br>tevře. |
| <u>O</u> tevriit: | certimgr.mic                                                        | , v                               |
|                   |                                                                     |                                   |

Objeví se konzole Certifikáty - aktuální uživatel, zde vyberte kategorii Osobní, poté Certifikáty.

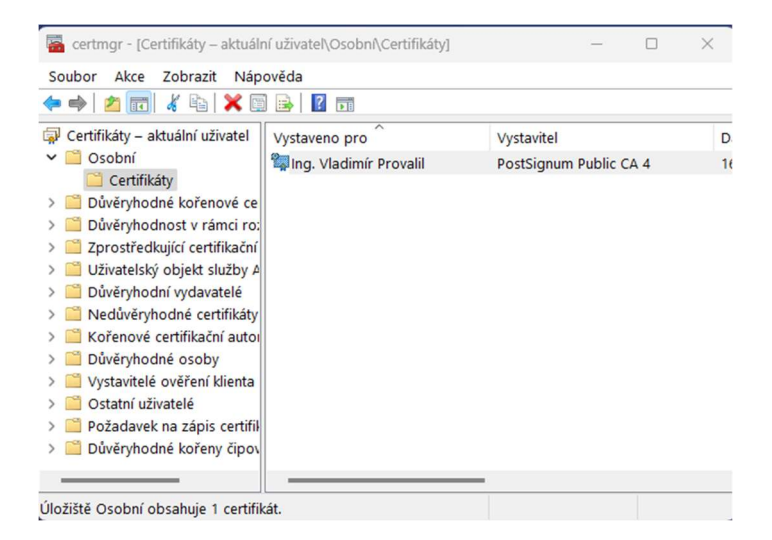

Poklepáním na požadovaný záznam zobrazíme vlastnosti certifikátu a zároveň ověřit, že k certifikátu existuje i privátní klíč. **Pokud tam tato informace není, pak export neuděláme**. Zřejmě je privátní klíč na jiném počítači anebo je potřeba o požádat znovu o vydání certifikátu.

| Inform                                        | nace o certifikátu                   |  |
|-----------------------------------------------|--------------------------------------|--|
| Tento certifika                               | át je určen k následujícímu účelu:   |  |
| <ul> <li>Prokázán</li> </ul>                  | ní vaší identity vzdálenému počítači |  |
| <ul> <li>Ochrana</li> <li>2 22 120</li> </ul> | e-mailŭ                              |  |
| • 0.4.0.20                                    | 42.1.1                               |  |
| vystaveno pro                                 | PostSignum Public CA 4               |  |
| Platnost od 2                                 | 26.11.2024 <b>do</b> 16.12.2027      |  |
| mace privacili ki                             | c, jenz oupovida contaco cercinkaca. |  |
|                                               | Brobličani vertavita                 |  |

Na záložce *Podrobnosti* zvolte *Kopírovat do souboru…, následuje Průvodce exportem certifikátu*. Stiskneme Další…

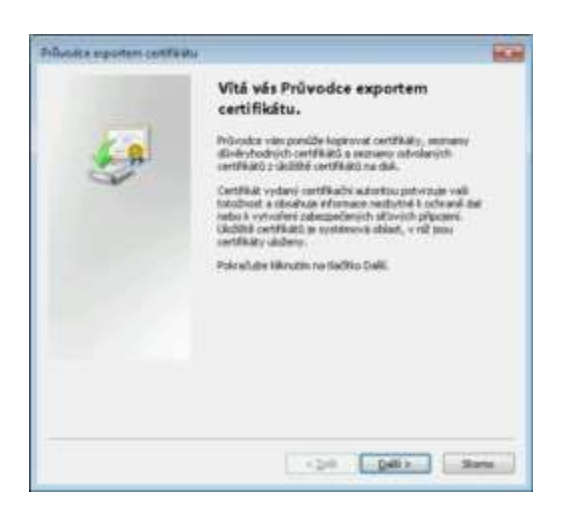

Poté je potřeba zvolit, že chceme spolu s certifikátem exportovat také privátní (soukromý) klíč.

| Province exporteen centricatu                                                                                                   | -   |
|----------------------------------------------------------------------------------------------------|-----|
| Reportent product kill<br>Mähle serrafischend reportonit privitri kill startifikilen.                                           |     |
| lvívátní Milo pau chránihy healen. Chotiní i soportovat privátví kiť a certifikátem,<br>matia v pozdějším dielopo zelist healo. |     |
| Cheste exportovat privitini NE's certifikation?                                                                                 |     |
| C day, experiment producted                                                                                                    | )   |
| · far, recordentariat privates lat                                                                                              |     |
|                                                                                                    |     |
| Dali vforvana a <u>mantia mioitrich billi</u>                                                                                   |     |
| s gall a gall a gall a                                                                                                    | *** |

Pokud není možné zvolit variantu *Ano, exportovat privátní klíč*, nelze pokračovat běžným způsobem, protože sice je dostupný ale systém jej označil jako *neexportovatelný*.

#### Certifikát není exportovatelný?

Jestliže tato situace nastane, je potřeba změnit nastavení systému. To se dá provést pomocí speciálního programu Jailbreak, která dovolí exportovat soukromou část (zde ke stažení na GitHub)

- 1. Na webu klikněte na zelené ,CODE' a tlačítko Download ZIP
- 2. Soubor jailbreak-master.zip rozbalte do libovolné složky na disku.
- 3. Otevřete složku *jailbreak-master*
- 4. Spusťte dávkový soubor jbcert32.bat nebo jbcert64 (podle verze OS Windows) jako správce!

| a garage and a second second                                                                                                    | man and \$1 5 belong a plane                                                                                    |                                                                                                    |                                                                                                    |  |
|----------------------------------------------------------------------------------------------------|----------------------------------------------------------------------------------------------------|----------------------------------------------------------------------------------------------------|----------------------------------------------------------------------------------------------------|--|
|                                                                                                    |                                                                                                    |                                                                                                    |                                                                                                    |  |
| The Party of Street of Street of Str |                                                                                                    |                                                                                                    |                                                                                                    |  |
| and branks                                                                                                    | The second second second second second second second second second second second second second second second se | and a second second sec | and an arrival                                                                                                    |  |
| a manual service                                                                                                    | i state                                                                                                    | since h                                                                                                    | the second second second second second second second second second second second second second second second s                                                                                                    |  |
|                                                                                                    | a principal and a second                                                                                        | 100000                                                                                                    | all second in the second second second second second second second second second second second second second s                                                                                                    |  |
| A monthly in the                                                                                                    | A Armed                                                                                                    | All Address of the                                                                                                    | the second is                                                                                                    |  |
| a parameter                                                                                                    | - Andrews                                                                                                    | ALC: NO. OF STREET, NO. OF STREET, N | and the second second second second second second second second second second second second second second second                                                                                                    |  |
| A lotte                                                                                                    | and the second                                                                                                  |                                                                                                    | the strength of the strength of the strength o |  |
|                                                                                                    | Construction of the second                                                                                      | And and a second second second second second second second second second second second second second second se                                                                                                    |                                                                                                    |  |
| Sec. 1                                                                                                    |                                                                                                    | Contract of the local division of the                                                                                                    |                                                                                                    |  |
| I links                                                                                                    | August 1 States                                                                                                 |                                                                                                    |                                                                                                    |  |
| A                                                                                                    | Topograph Speed                                                                                                 |                                                                                                    | mariant t                                                                                                    |  |
|                                                                                                    | Enteril The                                                                                                    | 100 m                                                                                                    | and the second second                                                                                                    |  |
| A 10                                                                                                    | Course of the state of the                                                                                      |                                                                                                    |                                                                                                    |  |
|                                                                                                    |                                                                                                    |                                                                                                    | 1 - C                                                                                                    |  |
|                                                                                                    |                                                                                                    |                                                                                                    | -                                                                                                    |  |
|                                                                                                    | Dana -                                                                                                    |                                                                                                    |                                                                                                    |  |
|                                                                                                    | Aprenti -                                                                                                    |                                                                                                    |                                                                                                    |  |
|                                                                                                    | Tagenteal .                                                                                                    |                                                                                                    |                                                                                                    |  |
|                                                                                                    | Spectropic .                                                                                                    |                                                                                                    |                                                                                                    |  |
| Call Instantion                                                                                                    | and the second second                                                                                           |                                                                                                    | and the second second sec                                                                                                    |  |
|                                                                                                    | Contraction of the second                                                                                       |                                                                                                    |                                                                                                    |  |
|                                                                                                    | There are a second second second second second second second second second second second second second second s |                                                                                                    |                                                                                                    |  |

Program zpřístupní všechny klíče a následně otevře okno *Správce certifikátů*. Zde vyberte požadovaný certifikát a exportujte…

| Prüvodce exportem centrikatu                                                                                                 | - |
|----------------------------------------------------------------------------------------------------|---|
| Separateural principal kall<br>Mübles se rephodicul experioreal privater kall a partifikations.                              |   |
| Priviteri liče para devinite haden. Closte i s sportovat privite lič s certificates,<br>matis v pozičijim deloga zelat tedo. |   |
| Charte experitoval privátvi/láč a cettifikátem?                                                                              |   |
| 🕷 ğızı, soportu-si pivalni ild" 👟                                                                                            |   |
| (i) (pr. reersportsval private) 142                                                                                          |   |
|                                                                                                    |   |
| Dall of enses                                                                                                    |   |
| «Dell Della III                                                                                                    | - |

Poté pokračujte...

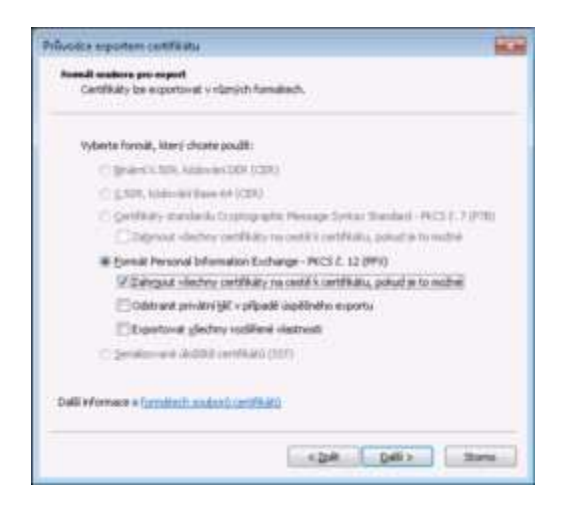

Potvrďte volbu *Formát PKCS č.12 (PFX)* a pro jistotu zaškrtněte i volbu *Zahrnout všechny certifikáty na cestě k certifikátu.* 

Následně zadejte 2x vámi zvolené heslo (libovolné, ale ne úplně stupidní). Toto pak budete potřebovat při instalaci certifikátu na jiném počítači.

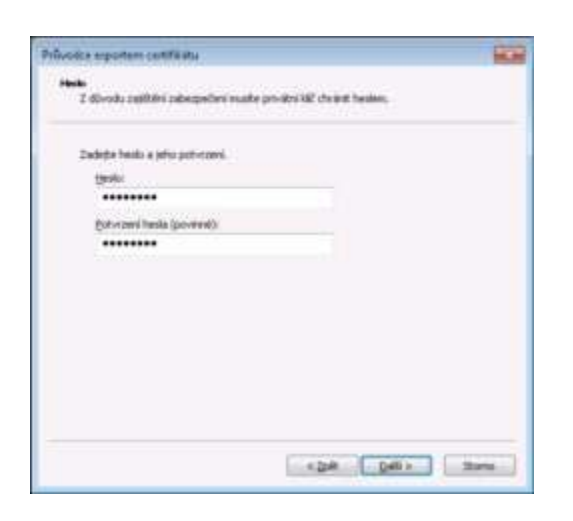

Zadejte cestu a názvu souboru klíče pro uložení a Další...

| voice exportent centrix ats                                           |            |
|-----------------------------------------------------------------------|------------|
| loaders pro expert<br>Zadette název soukoru, do měží chuate data evpo | attovat.   |
|                                                                       |            |
| Prosi angoun.                                                         |            |
| CrishwistPol/Dealtop/best.phy                                         | Exorbairet |
|                                                                       |            |
|                                                                       |            |
|                                                                       |            |
|                                                                       |            |
|                                                                       |            |
|                                                                       |            |
|                                                                       |            |
|                                                                       |            |
|                                                                       |            |
|                                                                       |            |
|                                                                       |            |
|                                                                       |            |
|                                                                       |            |
|                                                                       |            |
|                                                                       |            |

Potvrďte tlačítkem Dokončit (dojde k exportu)

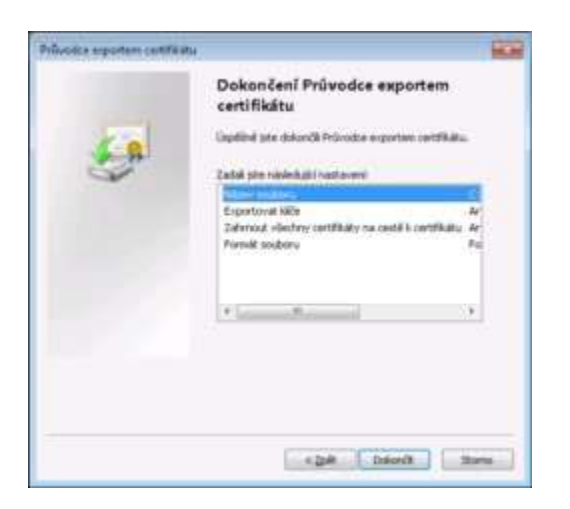

Poznámka : po dokončení, resp. uložení do souboru PFX bude klíč na tomto počítači opět neexportovatelný a chráněný.

Právě vygenerovaný klíč (soubor PFX) uložte na USB nebo na dostupné místo v síti.

### Nový počítač, resp. ten, na který chceme certifikát přenést

V počítači, do kterého budeme certifikát instalovat, najděte exportovaný soubor PFX (na USB apod.) a spusťte jej. Otevře se okno *Průvodce importem certifikátu.* Poté zadejte heslo, které jste použili při exportování. Můžete ještě dle vlastního uvážení zaškrtnout možnost *Označit tento klíč jako exportovatelný.* To pro případ, kdybyste jej chtěli někdy exportovat a přenést jinam. Ale na to vám bude sloužit už ten, který právě importujete a máte uložený ve formátu PFX.

| Prővodca importem certifikáta                                                                                                    | 100               |
|----------------------------------------------------------------------------------------------------|-------------------|
| Heale<br>Z dörsda zapilföri zabespedent byl privatri MC divanis healen,                                                                                                    |                   |
| Zadeže helili i prvižnimi 1983.                                                                                                    |                   |
| gente:                                                                                                    |                   |
| •••••                                                                                                    |                   |
| Provedt skreur och pro privátnění klár (polad zvolke tote možnet, bod<br>při použit privátnění klár aplikad vyznání k potrození akce)  Ogradit tenta klár (piso exportunetníky) použílý bude možné klár zákdno<br>převěst  Zafernost vladney rozdíhené slastnost | ete vääy<br>vel ä |
| Dalii oformace o privated private http:                                                                                                    |                   |
| (24) 040>                                                                                                    | 200               |

Klikněte na Další a dokončete instalaci.